## FICHE RESSOURCE RECONFIGURER L'OCULUS GO APRES RESTAURATION D'USINE

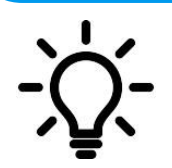

L'idée est d'expliquer comment reconfigurer l'Oculus Go après qu'il ait déjà été utilisé par une personne.

## Présentation du masque Oculus Go

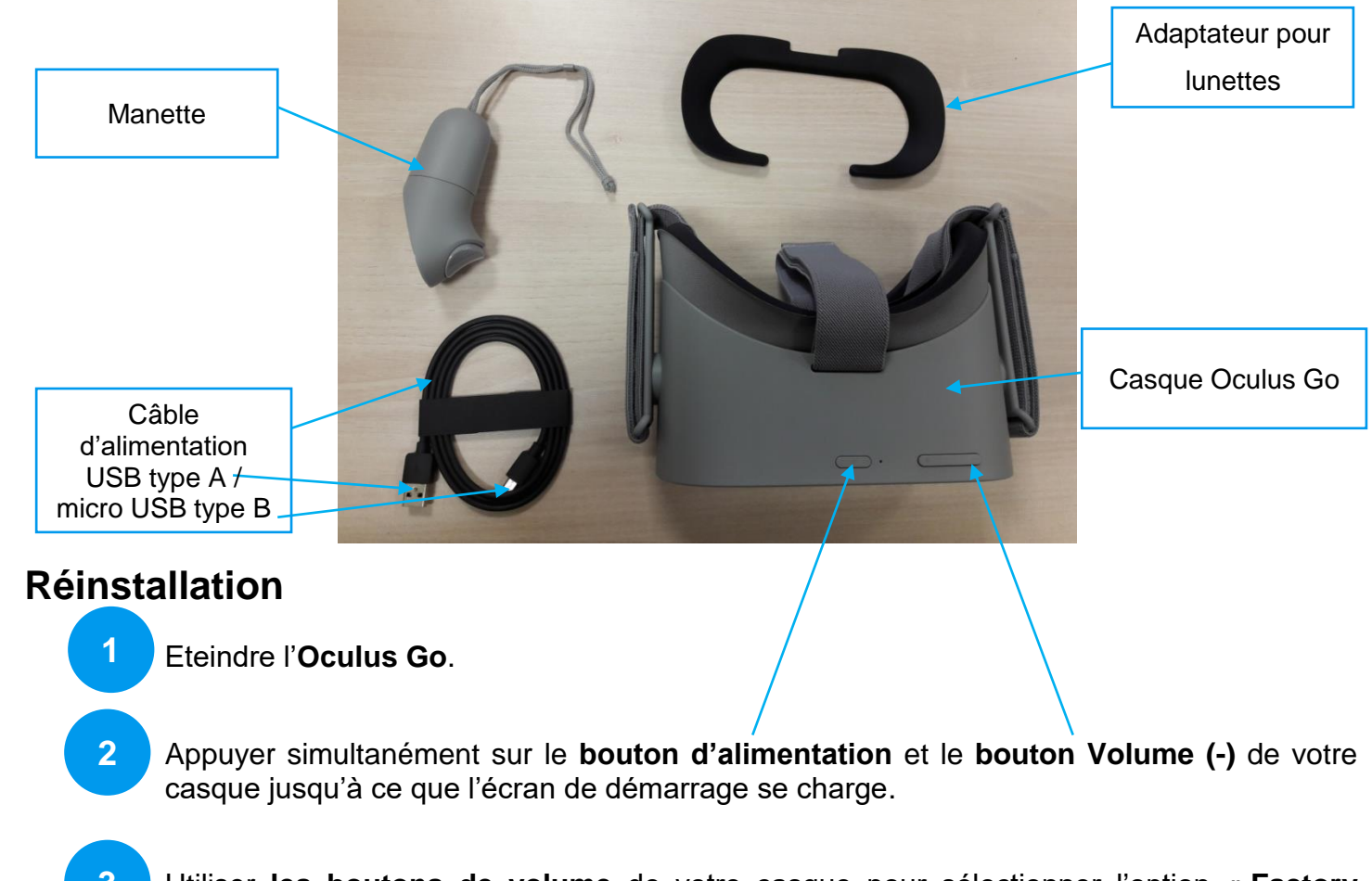

- 3 Utiliser les boutons de volume de votre casque pour sélectionner l'option « Factory reset », confirmer votre choix en choisissant « Yes » et en appuyant sur le bouton d'alimentation pour valider votre choix.
- 4 Rechercher sur **Play Store** ou équivalent et installer sur votre Smartphone l'application **Oculus**.
  - Ouvrir l'application **Oculus** et suivre la procédure.

5

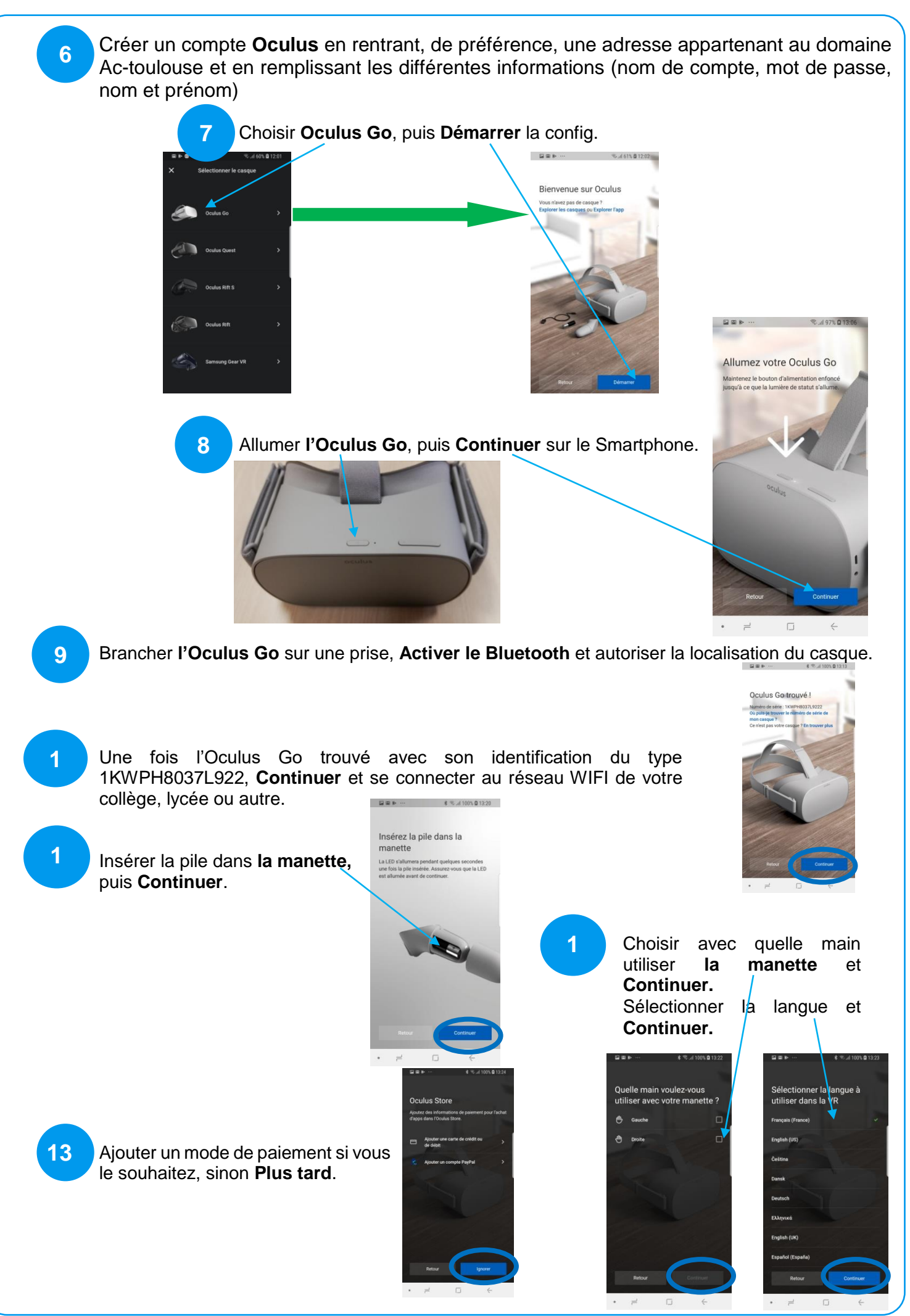

Y.Strullu - Ac. Toulouse - 30/09/2020

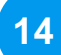

15

16

Après avoir pris connaissance des informations si vous le souhaitez, **Continuer**. Choisir **Regarder la vidéo**. **Alerte : Attention la VR est très fortement déconseillée pour les moins de 13 ans.** Après cette vidéo **Continuer**.

Après avoir lu le message Santé et sécurité actionner J'accepte.

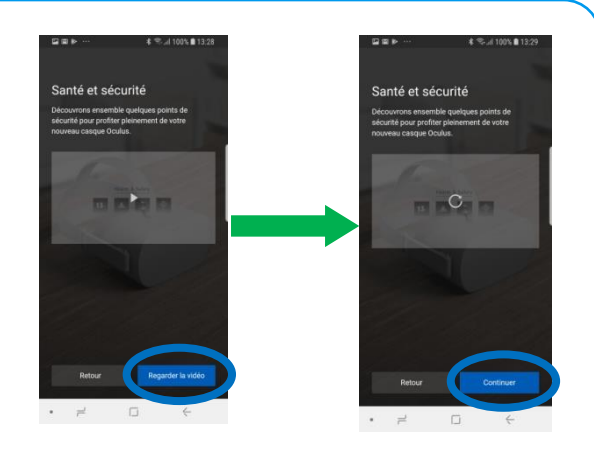

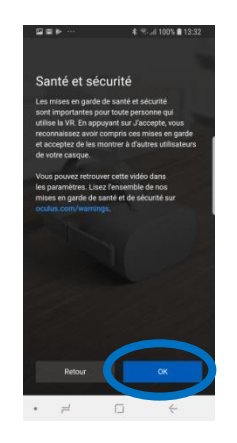

Le casque se met à jour.

Vous pouvez maintenant mettre le casque et finir sa configuration (fond d'écran et Avatar).

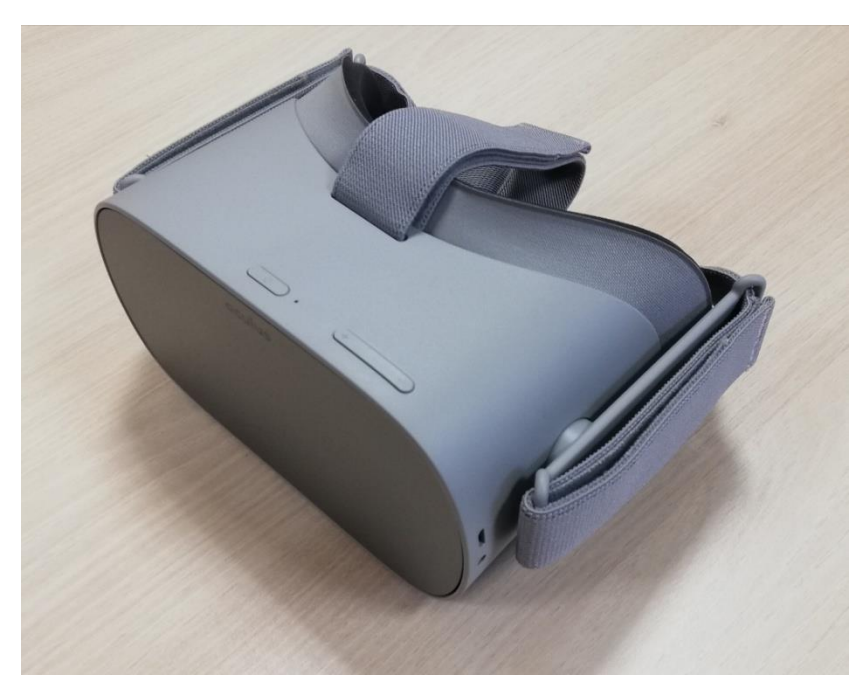

## **Bonne Immersion !**